# TB 9-6625-2371-24

CHANGE 1

DEPARTMENT OF THE ARMY TECHNICAL BULLETIN

# CALIBRATION PROCEDURE FOR FUNCTION GENERATOR (SRS MODEL DS360)

Headquarters, Department of the Army, Washington, DC

9 January 2008

*Distribution Statement A: Approved for public release; distribution is unlimited.* TB 9-6625-2371-24, 6 December 2007, is changed as follows:

1. Remove old pages and insert new pages as indicated below. New or changed material is indicated by a vertical bar in the margin of the page.

Remove Pages 5 and 6 11 and 12 (Blank) Insert Pages 5 and 6 11 and 12 (Blank)

2. File this change sheet in front of the publication for reference purposes.

By Order of the Secretary of the Army:

GEORGE W. CASEY, JR. General, United States Army Chief of Staff

Official JOYCE E. MORROW

 JOYCE E. MORROW
Administrative Assistant to the Secretary of the Army 0734601

Distribution:

To be distributed in accordance with IDN 344879, requirements for calibration procedure TB 9-6625-2371-24.

# **\*TB 9-6625-2371-24**

Paragranh

Page

# DEPARTMENT OF THE ARMY TECHNICAL BULLETIN

# CALIBRATION PROCEDURE FOR FUNCTION GENERATOR (SRS MODEL DS360)

Headquarters, Department of the Army, Washington, DC

6 December 2007

Distribution Statement A: Approved for public release; distribution is unlimited.

#### REPORTING OF ERRORS AND RECOMMENDING IMPROVEMENTS

You can improve this manual. If you find any mistakes or if you know of a way to improve these procedures, please let us know. Mail your letter or DA Form 2028 (Recommended Changes to Publications and Blank Forms) directly to Commander, US Army Aviation and Missile Command, ATTN: AMSAM-MMC-MA-NP, Redstone Arsenal, AL 35898-5000. A reply will be furnished to you. You may also provide DA Form 2028 information to AMCOM via e-mail, fax, or the World Wide Web. Our FAX number is: DSN 788-6546 or Commercial 256-842-6546. Our e-mail address is: 2028@redstone.army.mil. Instructions for sending an electronic 2028 may be found the back of this manual. at For the World Wide Web, use: https://amcom2028.redstone.army.mil.

| SECTION | т    | IDENTIFICATION AND DESCRIPTION | 1 alagraph | Tage |
|---------|------|--------------------------------|------------|------|
| SECTION | 1.   | Test instrument identification | 1          | 2    |
|         |      | Forms, records, and reports    | 2          | 2    |
|         |      | Calibration description        | 3          | 2    |
|         | II.  | EQUIPMENT REQUIREMENTS         |            |      |
|         |      | Equipment required             | 4          | 3    |
|         |      | Accessories required           | 5          | 3    |
|         | III. | CALIBRATION PROCESS            |            |      |
|         |      | Preliminary instructions       | 6          | 3    |
|         |      | Equipment setup                | 7          | 4    |
|         |      | Frequency accuracy             | 8          | 4    |
|         |      | Amplitude                      | 9          | 5    |
|         |      | Total harmonic distortion      | 10         | 7    |
|         |      | DC Offset                      | 11         | 10   |
|         |      | Output impedance               | 12         | 11   |
|         |      | Final procedure                | 13         | 11   |
|         |      |                                |            |      |

<sup>\*</sup>This bulletin supersedes TB 9-6625-2371-24, dated 28 August 2007.

# SECTION I IDENTIFICATION AND DESCRIPTION

**1. Test Instrument Identification.** This bulletin provides instructions for the calibration of Function Generator (SRS Model DS360). The manufacturer's manual was used as the prime data sources in compiling these instructions. The equipment being calibrated will be referred to as the TI (test instrument) throughout this bulletin.

a. Model Variations. None.

**b.** Time and Technique. The time required for this calibration is approximately 4 hours, using the dc and low frequency technique.

# 2. Forms, Records, and Reports

a. Forms, records, and reports required for calibration personnel at all levels are prescribed by TB 750-25.

**b.** Adjustments to be reported are designated (R) at the end of the sentence in which they appear. When adjustments are in tables, the (R) follows the designated adjustment. Report only those adjustments made and designated with (R).

**3.** Calibration Description. TI parameters and performance specifications which pertain to this calibration are listed in table 1.

| Test instrument parameters | Performance specifications |                 |                     |                    |
|----------------------------|----------------------------|-----------------|---------------------|--------------------|
| Amplitude                  | Range: Unbalanced Outputs  |                 | $50 \Omega$ Load:   | 5.0u to 14.4 V pp  |
| r                          |                            | 1               | 600 Ω Load:         | 5.0µ to 20.0 V pp  |
|                            |                            |                 | Hi-Z:               | 10.0µ to 40.0 V pp |
|                            | Balanced Outpu             | ıts             | 50 $\Omega$ Load:   | 10.0µ to 28.8 V pp |
|                            | _                          |                 | $150 \ \Omega$ Load | 10.0µ to 28.8 V pp |
|                            |                            |                 | 600 Ω Load:         | 10.0µ to 40.0 V pp |
|                            |                            |                 | Hi-Z:               | 20.0µ to 80.0 V pp |
|                            | Accuracy: ±0.1 dB          | <b>B</b> (± 1%) |                     |                    |
| Distortion                 | <5 kHz:                    | (-106 dE        | B) THD              |                    |
|                            | 5 to 20 kHz:               | (-100 dE        | B) THD              |                    |
|                            | 20 to 40 kHz:              | (-96 dB)        | THD                 |                    |
|                            | 40 to 100 kHz              | (-85 dB)        | THD                 |                    |
|                            | 100 to 200 kHz             | (-68 dB)        | THD                 |                    |
| Frequency                  | Range: 10 mHz              | z to 200 k      | Hz                  |                    |
|                            | Accuracy: ±(25 pp          | m + 4mH         | (z)                 |                    |
| Offset                     | Range: Unbalanced Out      | puts:           | 50 $\Omega$ Load:   | $0-\pm7.4$ VDC     |
|                            |                            |                 | 600 Ω Load:         | $0-\pm 10.0$ VDC   |
|                            |                            |                 | Hi-Z:               | $0-\pm 20.0$ VDC   |
|                            | Accuracy: Sine, Square     | $1\%\pm25$ r    | nV (V pp + offset   | >0.63 V)           |
|                            |                            | $1\% \pm 2.5$   | mV (0.63V>V pp      | + offset >0.063 V) |
|                            |                            | $1\% \pm 250$   | 0μV (63mV>V pp      | + offset >6.3 mV)  |
|                            |                            | 1%± 25µ         | uV (V pp + offset   | <6.3 mV)           |

Table 1. Calibration Description

| Table 1. Cambration Description - Continued |                            |             |                               |
|---------------------------------------------|----------------------------|-------------|-------------------------------|
| Test instrument parameters                  | Performance specifications |             |                               |
| Output Impedance                            | Accuracy:                  | Balanced:   | $50~\Omega\pm3~\%$            |
|                                             |                            |             | $150~\Omega\pm2~\%$           |
|                                             |                            |             | $600~\Omega\pm1~\%$           |
|                                             |                            |             | Hi-Z (50 $\Omega \pm 3$ %)    |
|                                             |                            | Unbalanced: | $50\Omega\pm3~\%$             |
|                                             |                            |             | $600\Omega\pm1~\%$            |
|                                             |                            |             | Hi-Z $(25\Omega \pm 1\Omega)$ |

Table 1. Calibration Description - Continued

# SECTION II EQUIPMENT REQUIREMENTS

4. Equipment Required. Table 2 identifies the specific equipment to be used in this calibration procedure. This equipment is issued with Secondary Transfer Calibration Standards Set AN/GSM-287 or AN/GSM-705. Alternate items may be used by the calibrating activity. The items selected must be verified to perform satisfactorily prior to use and must bear evidence of current calibration. The equipment must meet or exceed the minimum use specifications listed in table 2. The accuracies listed in table 2 provide a four-to-one ratio between the standard and TI. Where the four-to-one ratio cannot be met, the actual accuracy of the equipment selected is shown in parenthesis.

5. Accessories Required. The accessories required for this calibration are common usage accessories, issued as indicated in paragraph 4 above, and are not listed in this calibration procedure.

| Table 2. Minimum operincations of Equipment Required |                            |                              |  |  |
|------------------------------------------------------|----------------------------|------------------------------|--|--|
|                                                      |                            | Manufacturer and model       |  |  |
| Common name                                          | Minimum use specifications | (part number)                |  |  |
| FREQUENCY COUNTER                                    | Range: 9.7 Hz to 103 kHz   | Fluke, Model PM6681/656      |  |  |
|                                                      | Accuracy: < 5ppm           | (PM6681/656)                 |  |  |
| MULTIMETER                                           | AC 1 Hz to 100kHz          | Hewlett-Packard, Model 3458A |  |  |
|                                                      | Accuracy: ±0.1%            | (3458A)                      |  |  |
| NOTCH FILTER                                         | Range:10 Hz to 100 kHz     | Tektronix, Type 067-0938-00  |  |  |
|                                                      | Accuracy: ±2%              | (7917073)                    |  |  |
| OSCILLOSCOPE                                         | Bandwidth: 100MHz          | (OS303/G)                    |  |  |
| SPECTRUM ANALYZER                                    | Range:20 Hz to 100 kHz     | Hewlett-Packard, Model 3585A |  |  |
|                                                      | Capability: <-102 dB       | (3585A)                      |  |  |

Table 2. Minimum Specifications of Equipment Required

# SECTION III CALIBRATION PROCESS

# 6. Preliminary Instructions

a. The instructions outlined in paragraphs 6 and 7 are preparatory to the calibration process. Personnel should become familiar with the entire bulletin before beginning the calibration.

**b.** Items of equipment used in this procedure are referenced within the text by common name as listed in table 2.

c. Unless otherwise specified, verify the result of each test and whenever the test requirement is not met, take corrective action before continuing with the calibration. Adjustments required to calibrate the TI are included in this procedure. Additional maintenance information is contained in the manufacturer's manual for this TI.

d. Unless otherwise specified, all controls and control settings refer to the TI.

# 7. 7. Equipment Setup

# WARNING

HIGH VOLTAGE is used or exposed during the performance of this calibration. DEATH ON CONTACT may result if personnel fail to observe safety precautions. REDUCE OUTPUT(S) to minimum after each step within the performance check where applicable.

**a.** Connect TI to 115 V ac power source

**b.** Reset the TI by setting the **POWER ON/OFF** switch to **OFF**, wait 2 seconds, then turn the **POWER ON/OFF** switch to **ON** while pressing the **CLR** key. Allow at least 1 hour for equipment warm-up.

# 8. Frequency Accuracy

# a. Performance Check

(1) Connect the TI **BNC OUTPUT (+)** connector to the frequency counter. Set the frequency counter, as required, to make frequency measurements

(2) Set TI frequency to 10 Hz and amplitude to  $10 \text{ V}_{\text{RMS}}$ .

(3) Frequency counter will indicate between 9.99575 Hz and 10.00425 Hz

(4) Set TI frequency to settings in table 3 below. Frequency counter will indicate within limits specified.

| Test instrument | Frequency counter indications |     |            |     |
|-----------------|-------------------------------|-----|------------|-----|
| frequency       | Min                           |     | Max        |     |
| 100 Hz          | 99.9935                       | Hz  | 100.0065   | Hz  |
| 1 kHz           | 999.971                       | Hz  | 1.000029   | kHz |
| 10 kHz          | 9.999746                      | kHz | 10.000254  | kHz |
| 100 kHz         | 99.997496                     | kHz | 100.002504 | kHz |
| 200 kHz         | 199.994996                    | kHz | 200.005004 | kHz |

Table 3. Frequency Accuracy

**b.** Adjustments. No adjustments can be made.

# 9. Amplitude

# a. Performance Check

(1) Connect the TI BNC OUTPUT (+) to the multimeter

(2) Connect the TI SYNC OUT to the multimeter trigger input. Set the multimeter to synchronous ACV measurement function with external sync.

- (3) Set TI output frequency to 1 kHz and amplitude to  $14 \text{ V}_{\text{RMS}}$ .
- (4) Multimeter will indicate between 13.86 and 14.14 V<sub>RMS</sub>.

(5) Set TI amplitude to settings in table 4 below. Multimeter will indicate within limits specified.

(6) Connect the **TI BNC OUTPUT** (-) output to the multimeter. Repeat steps 3 through 5 above for the (-) channel.

| rusie i. Onsulancea internation rest |                       |                              |        |                    |
|--------------------------------------|-----------------------|------------------------------|--------|--------------------|
| Voltage (V <sub>RMS</sub> ) @ 1 kHz  | Multimeter indication |                              |        | on                 |
| 12.0                                 | 11.88                 | $V_{\rm RMS}$                | 12.12  | $V_{\rm RMS}$      |
| 10.0                                 | 9.90                  | $V_{\rm RMS}$                | 10.10  | VRMS               |
| 7.0                                  | 6.93                  | $V_{\rm RMS}$                | 7.07   | VRMS               |
| 4.0                                  | 3.96                  | $V_{\rm RMS}$                | 4.04   | VRMS               |
| 0.4                                  | 0.396                 | $V_{\rm RMS}$                | 0.404  | VRMS               |
| 0.04                                 | 39.6                  | $mV_{\rm RMS}$               | 40.4   | mVrms              |
| 0.004                                | 3.96                  | $\mathrm{mV}_{\mathrm{RMS}}$ | 4.04   | mV <sub>RMS</sub>  |
| 0.00125                              | 1.238                 | mV <sub>RMS</sub>            | 1.263r | n V <sub>RMS</sub> |

Table 4. Unbalanced Attenuator Test

- (7) Reconnect TI BNC OUTPUT (+) to the multimeter.
- (8) Set TI output amplitude to 1 VRMS and frequency to 10 Hz.
- (9) Multimeter will indicate between 0.99 and 1.01 VRMS.

(10) Set TI frequency to settings in table 5 below. Multimeter will indicate within limits specified.

| Tabl         | le 5. Sineway | e Amplitude, Antialaising Filter Amplitude |      |  |
|--------------|---------------|--------------------------------------------|------|--|
| TI frequency |               | Multimeter indication V <sub>RMS</sub>     |      |  |
| 20           | Hz            | 0.99                                       | 1.01 |  |
| 50           | Hz            | 0.99                                       | 1.01 |  |
| 100          | Hz            | 0.99                                       | 1.01 |  |
| 200          | Hz            | 0.99                                       | 1.01 |  |
| 500          | Hz            | 0.99                                       | 1.01 |  |
| 1            | kHz           | 0.99                                       | 1.01 |  |
| 2            | kHz           | 0.99                                       | 1.01 |  |
| 5            | kHz           | 0.99                                       | 1.01 |  |
| 10           | kHz           | 0.99                                       | 1.01 |  |
| 20           | kHz           | 0.99                                       | 1.01 |  |
| 50           | kHz           | 0.99                                       | 1.01 |  |
| 100          | kHz           | 0.99                                       | 1.01 |  |
| 200          | kHz           | 0.99                                       | 1.01 |  |

| Table 5. Sinewave Amplitude, Antialaising Filter | Amplitude |
|--------------------------------------------------|-----------|
|--------------------------------------------------|-----------|

- (11) Position controls as listed in (a) through (e) below.
  - (a) TI **OUTPUT**  $\checkmark$  to select balanced output.

(b) [SHIFT][TRG SRC] turn the spin knob until Src. Etn (external source) is displayed.

- (c) [START/CENTER][1][Hz].
- (d) **[STOP/BW] [10] [Hz]**.
- (e) [SWP/BURST] ON/OFF to ON

(12) Multimeter will indicate between 0.99 and 1.01 VRMS.

(13) Repeat (11) (d) for remaining frequency values listed in table 5 above. Multimeter will indicate within limits specified.

(14) Disconnect the **TI BNC OUTPUT (+)** from the multimeter and connect the **+** (red) banana output to the **+** multimeter input. Connect the **- (white)** banana output to the multimeter **-** input. Connect the **common (black)** banana to the multimeter guard input.

(15) Position controls as listed in (a) through (c) below.

- (a) **[SWP/BURST] ON/OFF** to **OFF**
- (b) **[FREQ][1][kHz]**
- (c) [AMPL][8][ V<sub>RMS</sub>]

(16) Multimeter will indicate between 7.92 and 8.08 VRMS.

(17) Set TI output to settings in table 6 below. Multimeter will indicate within limits specified.

| Table 0. Datanced Attenuator Test   |                                |                                |  |  |
|-------------------------------------|--------------------------------|--------------------------------|--|--|
| TI balanced output V <sub>RMS</sub> | Multimeter indication          |                                |  |  |
| 0.80                                | 0.792 Vrms                     | 0.808 V <sub>RMS</sub>         |  |  |
| 0.08                                | 79.2m V <sub>RMS</sub>         | $80.8 \text{ mV}_{\text{RMS}}$ |  |  |
| 0.008                               | $7.92 \text{ mV}_{\text{RMS}}$ | $8.08 \text{ mV}_{\text{RMS}}$ |  |  |

Table 6. Balanced Attenuator Test

- (18) Disconnect banana leads and connect multimeter to TI BNC OUTPUT (+)
- (19) Position controls as listed in (a) through (d) below.
  - (a) TI **OUTPUT**  $[\mathbf{V}]$  to select unbalanced output.
  - (b) **FUNCTION**  $[\mathbf{V}]$  to change the function to a square wave.
  - (c) [AMPL][2][VPP].
  - (d) **[FREQ][100][Hz]**.
- (20) Multimeter will indicate between 0.99 and 1.01 VRMS.
- **b.** Adjustments. No adjustments can be made.

# **10. Total Harmonic Distortion**

# a. Performance Check

# NOTE

# Keep cables as short as possible.

(1) Reset the TI by setting the **POWER ON/OFF** switch to **OFF**, wait 2 seconds, then turn the **POWER ON/OFF** switch to **ON** while pressing the **CLR** key.

(2) Connect TI BNC OUTPUT (+) to notch filter input. Set TI output frequency to 1 kHz and amplitude to 1 VRMS.

(3) Connect notch filter **OUTPUT** to spectrum analyzer  $1M \Omega$  **INPUT**.

(4) Position notch filter controls to measure 1 kHz fundamental frequency.

(5) Adjust spectrum analyzer controls to display fundamental frequency of 1 kHz.

(6) Set spectrum analyzer **MARKER** control to 1 kHz and record fundamental frequency amplitude in dBm.

(7) Set notch filter **MODE** pushbutton to **NOTCH** (in).

(8) Set spectrum analyzer center frequency to 2d, 3d, 4th, and 5th harmonic. Record harmonic amplitude as indicated on spectrum analyzer.

(9) Subtract value recorded in (6) above from each harmonic value recorded in (8) above and record.

Example:

2d harmonic = -91.5 - +26 = -117.5 dB 3d harmonic = -92.2 - +26 = -118.2 dB 4th harmonic = -98.5 - +26 = -124.5 dB 5th harmonic = -105.4 - +26 = -131.4 dB

(10) Add the notch filter test report correction factors from table 7 to total harmonic values recorded in (9) above and record.

Example:

2d harmonic = -117.5 +9.5 = -108.0 3d harmonic = -118.2 +6.0 = -112.2 4th harmonic = -124.5 +4.5 = -120.0 5th harmonic = -131.4 +3.5 = -127.9

| Harmonic | Notch frequency switch settings <sup>1</sup> |                   |         |  |
|----------|----------------------------------------------|-------------------|---------|--|
| values   | 20 Hz to 20kHz                               | $50 \mathrm{kHz}$ | 100 kHz |  |
| 2d       | 9.5                                          | 10                | 10.5    |  |
| 3d       | 6.0                                          | 6.5               | 7       |  |
| 4th      | 4.5                                          | 5                 | 5.5     |  |
| 5th      | 3.5                                          | 4                 | 4.5     |  |

Table 7. Notch Filter Correction Factors

<sup>1</sup>Correction factors obtained from notch filter test report.

(11) Compute arithmetic difference between the two numerically lower dB values (2d and 3d) harmonic recorded in (10) above.

# NOTE

If difference value falls between two difference values in table 8, interpolate corresponding value in additive factor column.

Example:

-112.2 -<u>108.0</u> 4.2 = difference value

(12) Locate difference value (4.2) in table 8 below and determine corresponding additive factor (1.42). Algebraically add additive factor to the numerically lower dB value (2d harmonic) of (11) above.

Example:

-108.0 + 1.42 -106.58 = resulting number

Table 8. Factors For THD Computation

| Difference values | Additive factors | Difference values | Additive factors |
|-------------------|------------------|-------------------|------------------|
| 0.0               | 3.01             | 10.0              | 0.41             |
| 0.5               | 2.77             | 11.0              | 0.33             |
| 1.0               | 2.54             | 12.0              | 0.27             |
| 2.0               | 2.12             | 13.0              | 0.21             |
| 3.0               | 1.76             | 14.0              | 0.17             |
| 4.0               | 1.46             | 15.0              | 0.14             |
| 5.0               | 1.19             | 16.0              | 0.11             |
| 6.0               | 0.97             | 17.0              | 0.09             |
| 7.0               | 0.79             | 18.0              | 0.07             |
| 8.0               | 0.64             | 19.0              | 0.05             |
| 9.0               | 0.51             | 20.0              | 0.04             |

(13) Repeat technique above using resulting number from (12) above and the next numerically lower dB value (4th harmonic) of (10) above.

Example:

-120.0 -106.58 13.42 = difference value (14) Locate difference value (13.42) in table 8 and determine corresponding additive factor (0.20). Algebraically add additive factor to resulting number of (12) above.

Example:

-106.58 + .20 -106.38 = resulting number

(15) Compute arithmetic difference between the remaining dB value (5th harmonic) of (10) above and resulting number of (14) above.

Example:

-127.9 <u>-106.38</u> 21.52 = difference value

(16) Locate difference value (21.52) in table 8 and determine corresponding additive factor (0.00). Algebraically add additive factor to resulting number of (14) above. The result is the THD.

Example:

-106.38 + 0.00 -106.38 = THDThe calculated THD in (16) above will be  $\leq$  -106 dB.

(17) Repeat technique of (4) through (16) above for TI and notch filter settings listed in table 9 below. THD will be within limits specified.

| Table 5. Total Harmonic Distortion Recuracy |                       |                |  |  |  |
|---------------------------------------------|-----------------------|----------------|--|--|--|
| Test instrument settings                    | Notch filter settings | Calculated THD |  |  |  |
| (kHz)                                       | (kHz)                 | (dB)           |  |  |  |
| 10                                          | 10                    | <u>≤</u> -100  |  |  |  |
| 20                                          | 20                    | ≤-96           |  |  |  |
| 50                                          | 50                    | <u>≤-85</u>    |  |  |  |
| 100                                         | 100                   | <-68           |  |  |  |

Table 9. Total Harmonic Distortion Accuracy

**b.** Adjustments. No adjustments can be made.

# 11. DC Offset

# a. Performance Check

(1) Connect the TI BNC OUTPUT (+) to the multimeter. Set the multimeter for DC measurement.

(2) Set TI amplitude to **0 Vpp/DC** and **OFFST** to **+20 Vpp/DC**.

(3) Multimeter will indicate between 19.775 and 20.225 V dc.

(4) Repeat steps (2) and (3) above for remaining TI settings listed in table 10 below. Multimeter will indicate within limits specified.

| Table 10. DC Oliset |                        |              |  |  |  |  |
|---------------------|------------------------|--------------|--|--|--|--|
| Offset voltage V dc | Multimeter indications |              |  |  |  |  |
| +2.0                | 1.955 V dc             | 2.045 V dc   |  |  |  |  |
| +0.2                | 195.5 mV dc            | 204.5 mV dc  |  |  |  |  |
| +0.02               | 19.55 mV dc            | 20.45 mV dc  |  |  |  |  |
| +0.002              | 1.955 mV dc            | 2.045 mV dc  |  |  |  |  |
| -20.0               | -19.775 V dc           | -20.225 V dc |  |  |  |  |
| -2.0                | -1.955 V dc            | -2.045 V dc  |  |  |  |  |
| -0.2                | -195.5 mV dc           | -204.5 mV dc |  |  |  |  |
| -0.02               | -19.55 mV dc           | -20.45 mV dc |  |  |  |  |
| -0.002              | -1.955 mV dc           | -2.045 mV dc |  |  |  |  |

| Table 10. | DC Offset |
|-----------|-----------|
|-----------|-----------|

# (5) Set TI OFFST to 0 Vpp/DC and AMPL to 10 VRMS.

(6) Multimeter will indicate between -166 mV dc and +166 mV dc.

(7) Press function  $[\mathbf{V}]$  or  $[\mathbf{A}]$  to select appropriate waveform listed in table 11 below.

(8) Repeat steps (5) through (7) for remaining TI settings listed in table 11 below. Multimeter will indicate within limits specified.

| Table 11. Residual Oliset |                               |                        |    |       |       |
|---------------------------|-------------------------------|------------------------|----|-------|-------|
| TI waveform               | TI amplitude V <sub>RMS</sub> | Multimeter indications |    |       |       |
| Sine                      | 10.000                        | -166 mV                | dc | +166  | mV dc |
| Sine                      | 1.000                         | -39.1 mV               | dc | +39.1 | mV dc |
| Sine                      | 0.100                         | -3.91 mV               | dc | +3.91 | mV dc |
| Sine                      | 0.010                         | -391 uV                | dc | +391  | uV dc |
| Sine                      | 0.001                         | -39.1 uV               | dc | +39.1 | uV dc |
| Square                    | 1.000                         | -35 mV                 | dc | +35m  | V dc  |

Table 11 Desidual Offact

**b.** Adjustments. No adjustments can be made.

# **12. Output Impedance**

# a. Performance Check

(1) Reset the TI by setting the **POWER ON/OFF** switch to **OFF**, wait 2 seconds, then turn the **POWER ON/OFF** switch to **ON** while pressing the **CLR** key.

(2) Connect the TI BNC OUTPUT (+) to the multimeter through the 50  $\Omega$  feed through termination. Set the multimeter to measure AC volts.

(3) Position TI controls as listed in (a) and (c) below.

- (a) **[SHIFT] [Hi-Z]**.
- (b) **[AMPL]** [1] **[V**<sub>RMS</sub>].
- (c) TI **OUTPUT**  $[\mathbf{V}]$  to select unbalanced output.
- (4) Multimeter will indicate between 0.632 and 0.701 VRMS.

(5) Repeat steps (3) and (4) for remaining TI settings listed in table 12 below. Multimeter will indicate within limits specified.

| Impedance Amplitude VRMS |     | Lower Limit VRMS | Upper Limit VRMS |  |  |  |
|--------------------------|-----|------------------|------------------|--|--|--|
| 600 Unbal                | 1.0 | 0.151            | 0.157            |  |  |  |
| 50 Unbal                 | 1.0 | 0.958            | 1.040            |  |  |  |
| 600 Bal                  | 1.0 | 0.140            | 0.145            |  |  |  |
| 150 Bal                  | 1.0 | 0.387            | 0.413            |  |  |  |

Table 12. Output Impedance

(6) Disconnect the TI **BNC OUTPUT (+)** from the multimeter. Connect the TI **BNC OUTPUT (-)** to the multimeter. Repeat steps (3) through (5).

**b.** Adjustments. No adjustments can be made.

# **13. Final Procedure**

- a. Deenergize and disconnect all equipment.
- b. Annotate and affix DA label/form in accordance with TB 750-25.

By Order of the Secretary of the Army:

GEORGE W. CASEY, JR. General, United States Army Chief of Staff

JOYCE E. MORROW Administrative Assistant to the Secretary of the Army 0728801

Distribution:

Official:

To be distributed in accordance with the initial distribution number (IDN) 344879, requirements for calibration procedure TB 9-6625-2371-24.

### **Instructions for Submitting an Electronic 2028**

**c.** The following format must be used if submitting an electronic 2028. The subject line must be exactly the same and all fields must be included; however, only the following fields are mandatory: 1, 3, 4, 5, 6, 7, 8, 9, 10, 13, 15, 16, 17, and 27.

- d. From: "Whomever" whomever@redstone.army.mil
- e. To: <2028@redstone.army.mil
- **f.** Subject: DA Form 2028
- g. 1. From: Joe Smith
- h. 2. Unit: home
- i. 3. Address: 4300 Park
- j. 4. City: Hometown
- **k.** 5. **St**: MO
- l. 6. Zip: 77777
- m.7. Date Sent: 19-OCT -93
- n. 8. Pub no: 55-2840-229-23
- o. 9. Pub Title: TM
- p. 10. Publication Date: 04-JUL-85
- q. 11. Change Number: 7
- r. 12. Submitter Rank: MSG
- s. 13. Submitter FName: Joe
- t. 14. Submitter MName: T
- u. 15. Submitter LName: Smith
- v. 16. Submitter Phone: 123-123-1234
- **w.**17. **Problem**: 1
- **x.** 18. Page: 2
- y. 19. Paragraph: 3
- **z.** 20. Line: 4
- **aa.** 21. NSN: 5
- **bb.** 22. Reference: 6
- **cc.** 23. Figure: 7
- **dd.** 24. Table: 8
- **ee.** 25. Item: 9
- ff. 26. Total: 123
- gg. 27. Text
- **hh.** This is the text for the problem below line 27.